1) die FilmFestival-Webseite unter <u>www.filmfestival-cottbus.de</u> aufrufen.

2) oben auf den Reiter *Festival -> Tickets -> ALLE FILMVORFÜHRUNGEN* klicken (oder wahlweise auch über den *Reiter Festival -> Programm -> Programmübersicht -> gewünschter Film*)

| (*) | NEWS FES           | TIVAL* ABO                                              | UT~ SEI                                                                                                    | RVICE*                                                                                                    |                                                                                                    |
|-----|--------------------|---------------------------------------------------------|----------------------------------------------------------------------------------------------------|----------------------------------------------------------------------------------------------------|----------------------------------------------------------------------------------------------------|
|     | PROGRAMM Y TICKETS | SPIELSTÄTTEN LAUSIT                                     | ZER FILMSCHAU                                                                                                    | FILMBILDUNG                                                                                                    | FILMARCHIV                                                                                                    |
|     |                    | Klicken Sie<br>Tickets gibt<br>Karten kön<br>(CottbusSe | sich hier online durch uns<br>t es außerdem in allen res<br>men Sie außerdem im Cot<br>rvice, Stadthalle Cottbus, | SESTIVA<br>Ser Programm und kaufer<br>ervix Ticketshops, <u>Hier fu</u><br>tbusService kaufen.<br>Berliner Platz 6, 03046 ( | AL-TICKETS<br>n Sie direkt das Ticket für Ihren Wunschfilm.<br>Inden Sie den Ticketshop in Ihrer Nähe.<br>Cottbus, Fon: 0355 754 24 44). |
|     |                    | Während d<br>TICKETPRI<br>Alle Vorfüt<br>7 50 FUR       | ler Festivalwoche gibt es i<br>EISE<br>nrungen                                                                    | n jeder Spielstätte eine A                                                                                                  | bendkasse, an der Sie Tickets erwerben können.                                                                                           |

## 3) Es öffnet sich der Ticketshop.

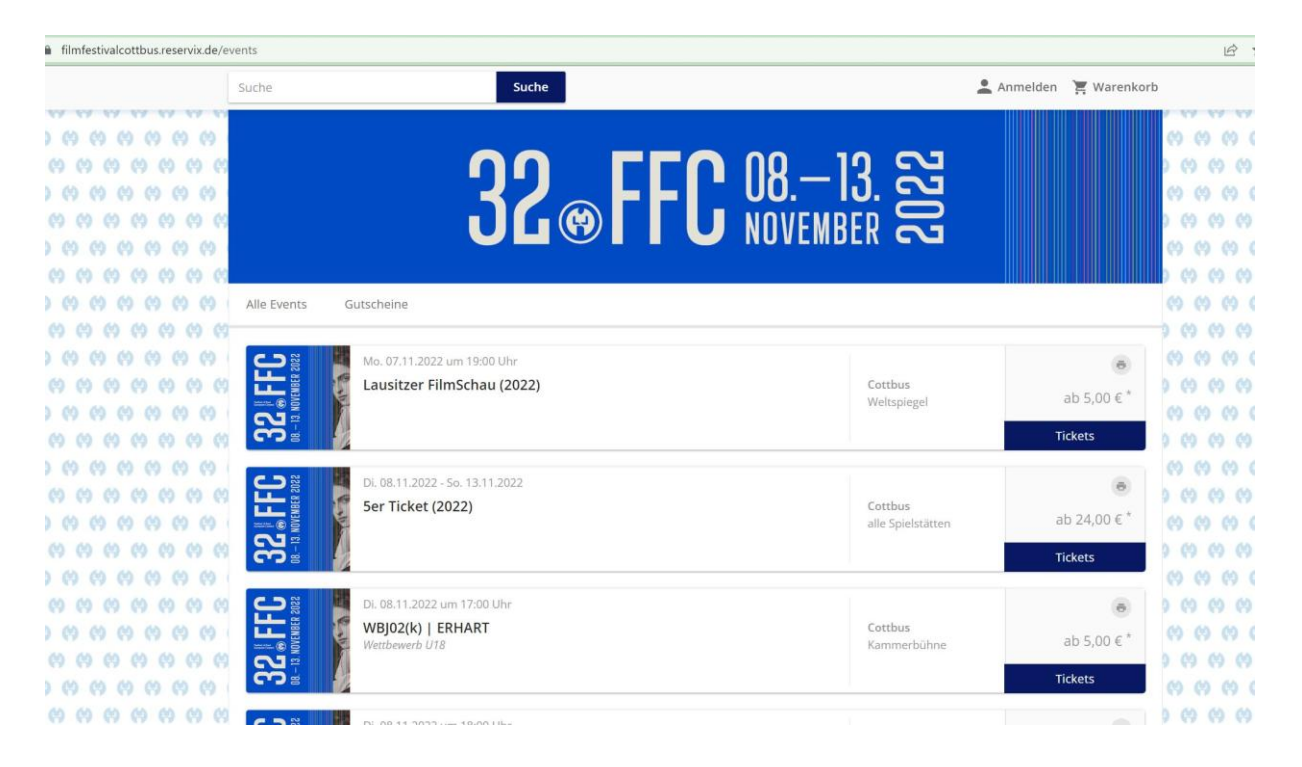

4) Nun können Sie den gewünschten Film auswählen und auf Tickets klicken.

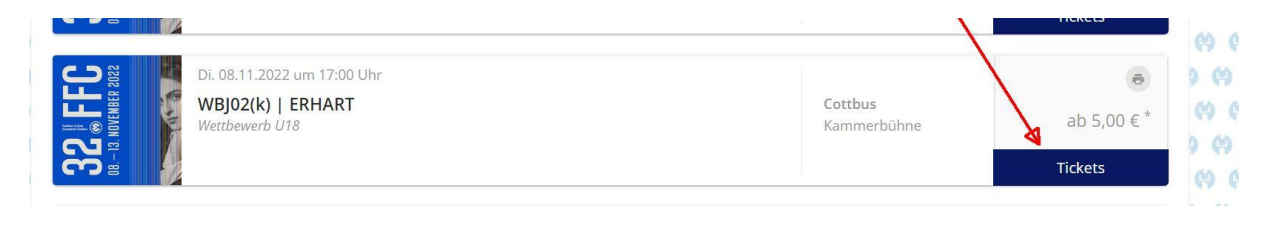

5) Es öffnet sich ein weiteres Fenster. Hier geben Sie im Feld *Aktionscode* den FestivalPass-Code für den jeweiligen Tag ein und klicken auf *einlösen*:

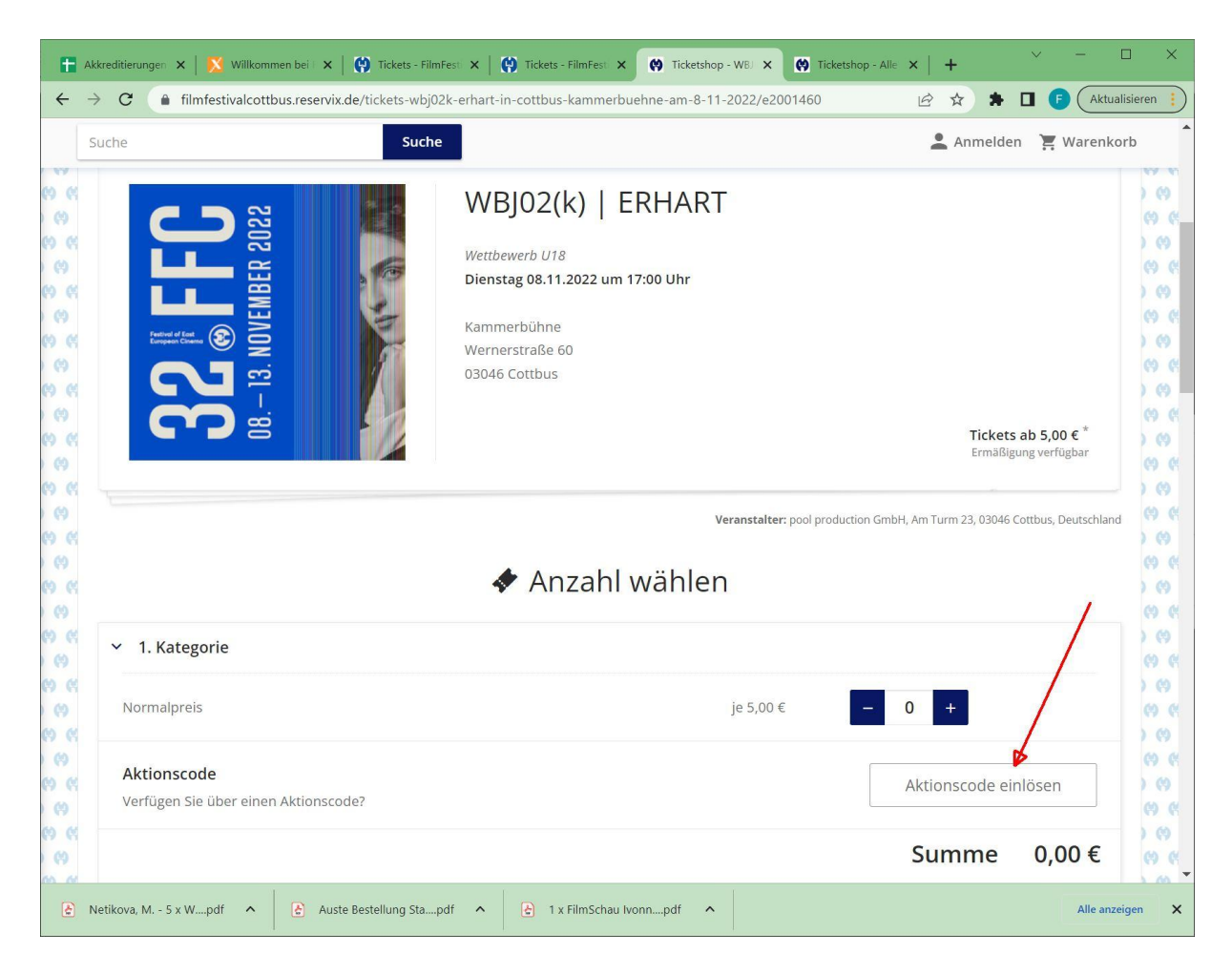

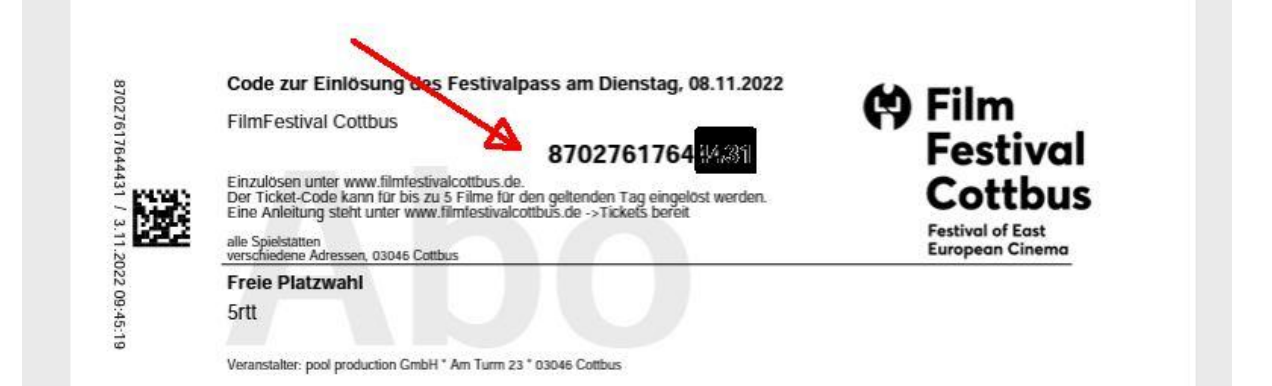

| filmfestivalcottbus.r                                                                                                    | eservix.de/tickets | wbj02k-erhart-in-cottbus-kammerbuehne-am-8-11-2022/e2001-                                          | 460  |                   |
|----------------------------------------------------------------------------------------------------|--------------------|----------------------------------------------------------------------------------------------------|------|-------------------|
|                                                                                                    |                    | Suche<br>Aktionscode einlösen                                                                      | ×    | *                 |
| <b>BRANCHART</b><br><b>BRANCHART</b><br><b>BRAN</b> |                    | Bitte geben Sie Ihren Code ein:<br>Festivalpass-Code für Dienstag, 08.11.2022<br>Code<br>870276617 |      |                   |
|                                                                                                    |                    | Einlösen                                                                                           | duct | ion GmbH, Am Turi |
|                                                                                                    |                    | < Anzahl wählen                                                                                    |      |                   |

|   | Aktionscode einlösen                                                                                   | × |     |
|---|----------------------------------------------------------------------------------------------------|---|-----|
|   | Der Code wurde erfolgreich eingelöst.<br>Die folgenden Preise / Ermäßigungen wurden<br>freigeschaltet: |   |     |
|   | Einlosung Festivalpass Dienstag, 08.11.2022 Bitte wählen Sie diese noch am Ticket aus!                 |   |     |
|   | Weiter                                                                                                 | c | duc |
| L |                                                                                                    |   |     |

6) Dann die Anzahl der gewünschten Tickets (beim Festivalpass 1 Ticket) auswählen und *In den Warenkorb* legen:

|                                                     | Veranstalter: pool production GmbH, Am Turm 23, 03046 Cottbus, Deuts         |
|-----------------------------------------------------|------------------------------------------------------------------------------|
| 🚸 A                                                 | nzahl wählen                                                                 |
| ✓ 1. Kategorie                                      |                                                                              |
| Normalpreis                                         | je 5,00 € - <b>0 +</b>                                                       |
| Einlösung Festivalpass Dienstag, 08.11.2022         | je 0,00 € <mark>- 1 +</mark>                                                 |
| Aktionscode<br>Verfügen Sie über einen Aktionscode? | Aktionscode einlösen                                                         |
|                                                     | Summe 0,00                                                                   |
|                                                     | In den Warenkorb 놓<br>* Preise inkl. MwSt. zzgl. Versandkosten pro Bestellur |

| uche                         | Suche                                                                                                    | 💄 Anmelden 🏾 📜 Warenkorb        |
|------------------------------|----------------------------------------------------------------------------------------------------|---------------------------------|
| Alle Events Gutso            | heine                                                                                                    |                                 |
|                              | Warenkorb Anmelden Anschrift Lieferart Zahlungsart Ül                                                                                                    | bersicht                        |
|                              | Warenkorb (1 Ticket)                                                                                                    |                                 |
| 32 #FFC<br>BB-BA WORKER 2022 | WBJ02(k)   ERHART<br>Di. 08.11.2022 um 17:00 Uhr<br>Kammerbühne<br>03046 Cottbus<br>Veranstalter: pool production GmbH, Am Turm 23, 03046 Cottbus, Deutschland |                                 |
|                              | <b>1 x 1. Kategorie</b> - Einlösung Festivalpass Dienstag, 08.11.2022<br>Ändern   Löschen                                                                      | 0,00 €                          |
|                              |                                                                                                    |                                 |
|                              | Zwis                                                                                                    | inkl. MwSt. zzgl. Versandkosten |
| Weiter einkaufen             |                                                                                                    | Weiter >                        |

7) Ggfl. mit weiteren gewünschten Tickets wie in Pkt. 4-6 beschrieben fortfahren.

8) Dann die Buchung über den Warenkorb abschließen und dem weiteren Menü-Verlauf folgen.